## Step By Step Instructions: Finding an Individual Student (for Advisors)

- Log into Degree Works through eServices. - Click "Advanced Search," located below the Student ID search box.

| Student ID | a |
|------------|---|
|            |   |

 Type the first and last name in the appropriate box, click search. You may search using the "@" symbol as a wildcard, for example "Smi@" entered in the Last Name field would return results for any student with a last name beginning with Smi. You can use this wildcard in the first name field, too.

| nd Students |            |           | > |
|-------------|------------|-----------|---|
| Student ID  | First name | Last name |   |

- The student name will show up at the bottom of the "Find Students" box. Make sure you have the correct name checked. A search may yield more than one student; if that's the case uncheck the names that you do not choose to work with.

- Click Select.

- The Degree Audit for the selected student should now be displayed